# **EduCake LED Matrix**

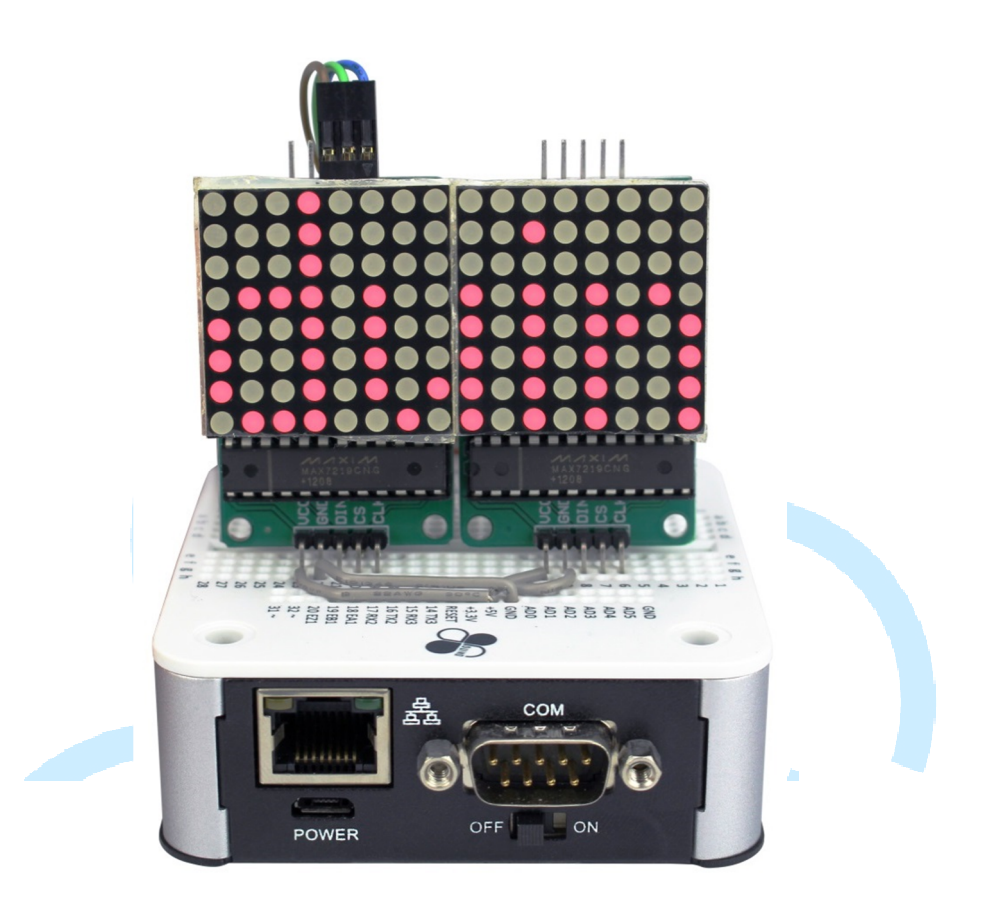

### 1. Introduction to LED Matrix

In the previous chapters, we talked about the 86Duino EduCake's digital and analog output capabilities and used them to control a small number of LED, where each LED is attached to one of the digital I/O pin on the EduCake. Dedicating a separate digital I/O pin to control one LED is not a good approach, when you have to control large number of LEDs, such as the 8x8 LED matrix with 64 LEDs. There are limited number of digital I/O pin on the EduCake. In addition to reserving some I/O pins to serve other function, there is not sufficient number of pins to control 64 LEDs using the 1 I/O pin to 1 LED option.

In this chapter, instead of allocating one I/O pin to control each individual LED, we will talk about different approach to control large number of LEDs within an LED matrix.

LED matrix can be used to display scrolling text, flashing marquee, image and variety of other usage.

www.86duino.com

While there are large variety of LED matrix in the market, in different size and configuration, they are based on two common wiring implementation,

common-anode and common-cathode, where all of the LEDs' anode in a row (or column) are wired together and all of the LEDs' cathode in a column (or row) are wired together, as shown in figure-1 and figure-2.

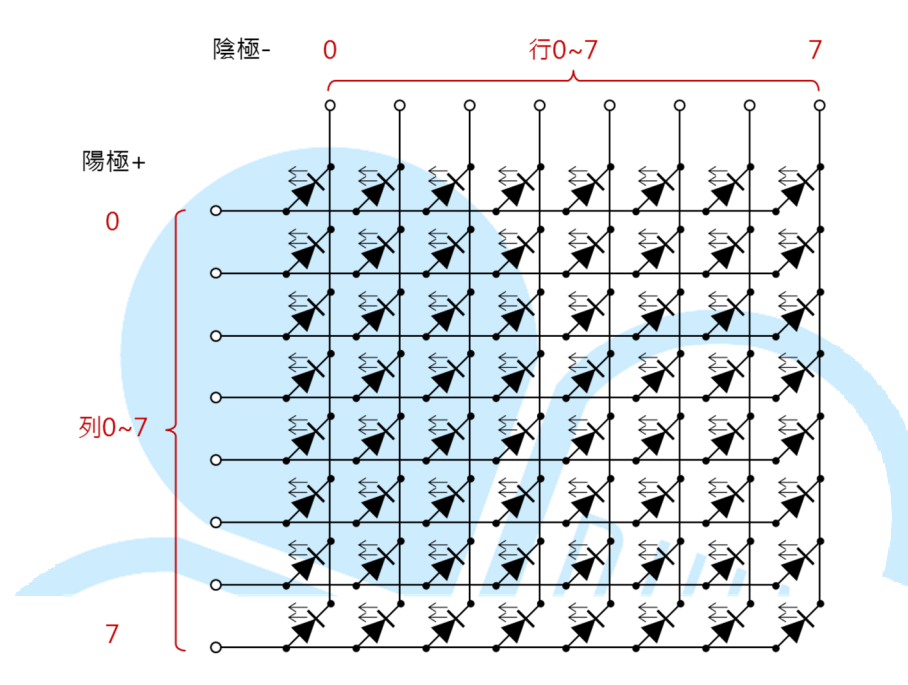

Figure-1: LED Matrix with common Anode

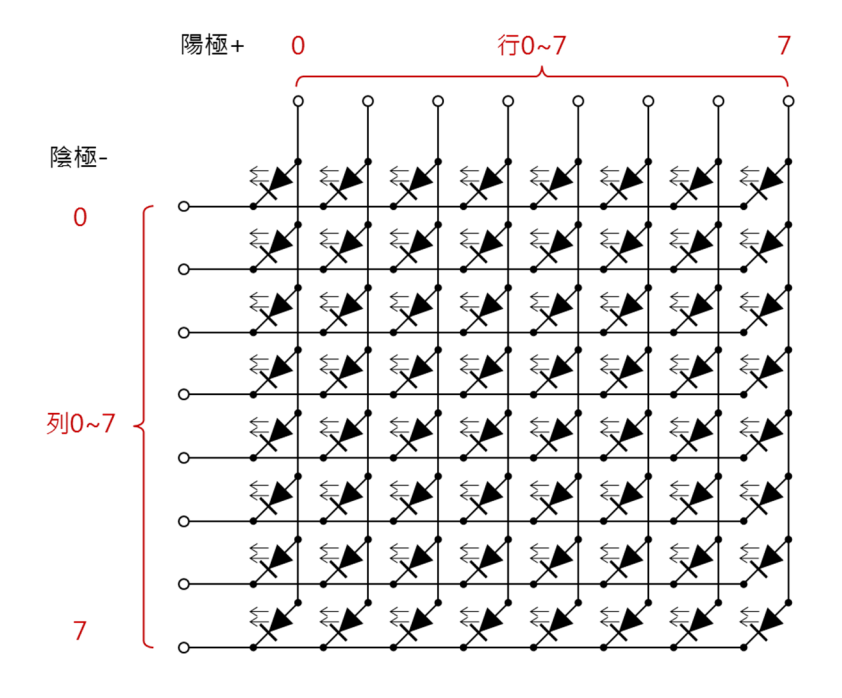

Figure-2: LED Matrix with common Cathode

www.86duino.com

As you can see from figure-1 and figure-2 above, for a monochrome (single color) LED matrix, whether it's using common-anode or common-cathode wiring method, the LED matrix behave pretty much the same and can be controlled using similar programming logic. When working with multi-color LED, programming logic for common-anode is different from common-cathode wiring method.

When working with LED matrix, whether it's common Anode or Cathode wiring, it's not possible to turn multiple LEDs on different rows and columns ON and keep them ON at the same time. To create the visual effect where all designated LEDs appear to be on at the same time, a vision persistence method is used. This is a scanning method where the controller turns ON designated LEDs in a row (or column), one row (or one column) after next, cycling through all rows (or columns) to turn on designated LEDs, at a rate that is fast enough to trick human eyes into seeing the designated LEDs appear to be on at the same time, as shown in figure-3.

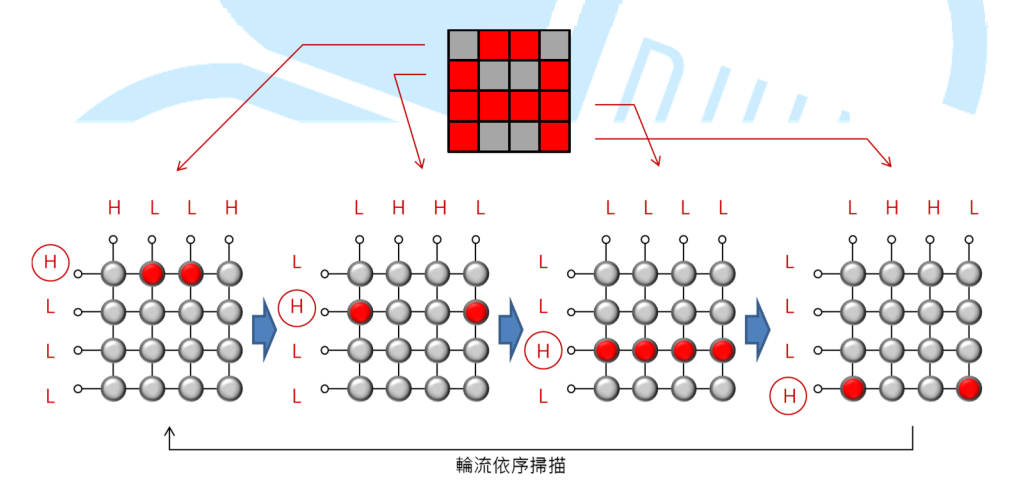

Figure-3: Scan method to turn LEDs on row by row

LED matrix can be used to display scrolling text, flashing marquee, image and variety of other usage.

The scan method greatly reduced the number of I/O pins needed to control the LED Matrix. Using the 86Duino EduCake as the controller, only 16 I/O pins are needed, along with some resistors, to control the above 8x8 LED matrix which has 64 LEDs.

While it's possible to control large number of LEDs with relatively small number of I/O pins using LED matrix, it increase the program's complexity. With the need to

-3-

www.86duino.com

control multiple group of LED matrix, the limited number of digital I/O pins is a challenging problem to overcome.

Fortunately, there are ICs in the market, designed specifically to control LED matrix. With simple codes, these ICs can be controlled to deliver LED matrix scanning function and intended visual effect.

For the exercise in this chapter, 86Duino EduCake and the MAX7219 IC are used to control the 8x8 LED matrix, using a circuit as shown in figure-4.

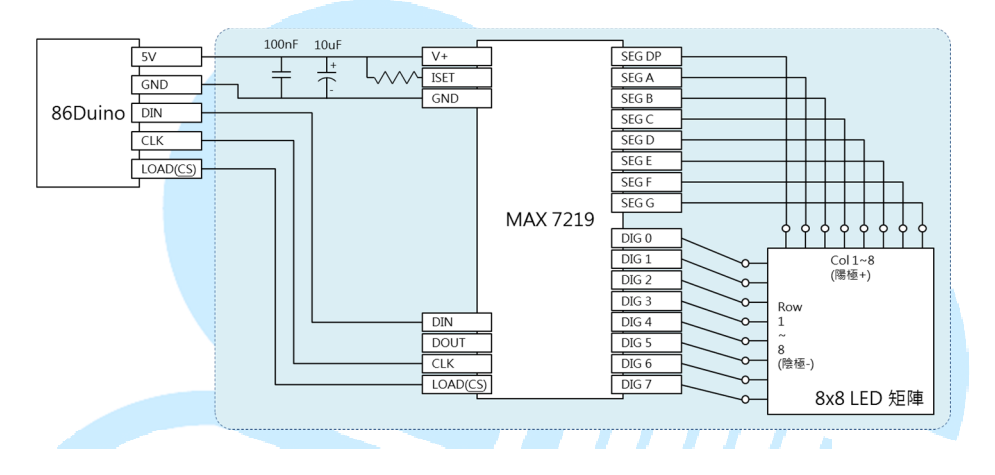

Figure-4: 86Duino EduCake and MAX7219 IC

As shown in figure-4 above, there are only 3 signals lines, power and ground (total of 5 wires) between the EduCake and MAX7219. You can use a MAX7219 IC and use the above circuit as reference or purchase an LED matrix control module (which includes all of the components within the blue shaded block in Figure-4) to work through the exercise.

With the MAX7219 IC, in addition to streamline the control signal, it's possible to control multiple LED matrix and save the precious digital I/O pins on the controller to serve other purposes.

To control multiple matrix, connect the "DOUT" signal from the MAX7219 IC in figure-4 above to "DIN" on the MAX7219 IC in another group of LED matrix.

Multiple LED matrix with MAX7219 can be chained in series and control by a single 86Duino device, as shown in figure-5.

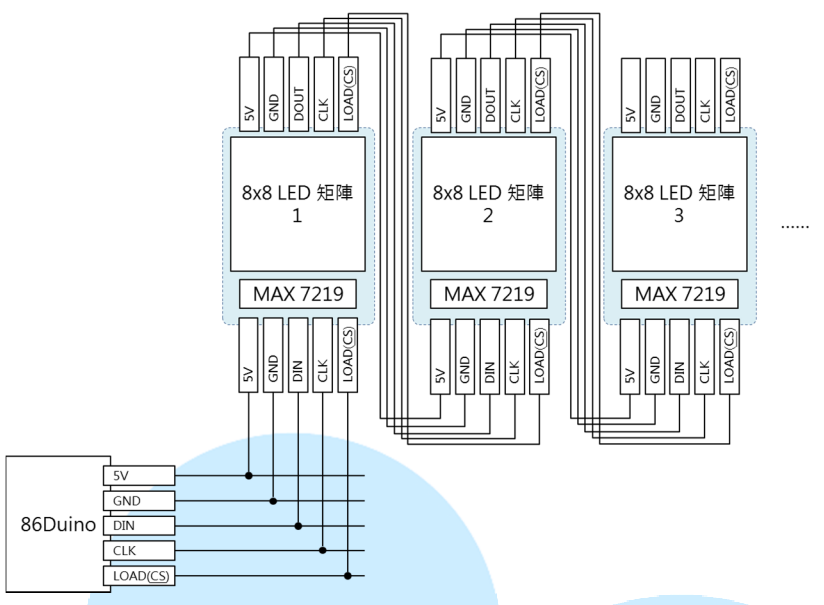

Figure-5: 86Duino EduCake and multiple MAX7219 modules in series When using an MAX7219 IC to control LED matrix, the DIN, CLK and LOAD pins are interface to receive control signal, which behave similar SPI. While SPI interface is not part of the solder-less breadboard on the 86Duino EduCake, it is part of the 86Duino's core module, SOM-128-EX, which the EduCake is built on.

Although SPI interface is not accessible on the EduCake, it's possible to use software to control digital I/O pin to simulate SPI functionality, where DIN is the serial data input pin, CLK is the serial clock signal and LOAD is used to enable/disable MAX7219.

To control MAX7219 function, the controller sends commands to the chip's internal register via the DIN pin.

The following table is the list of MAX7219's registers:

www.86duino.com

| Register     | Address | Description                          |
|--------------|---------|--------------------------------------|
| No-Op        | 0xX0    | Not use                              |
| Digit 0      | 0xX1    | Digit 0 data value for corresponding |
|              |         | row/column                           |
| Digit 1      | 0xX2    | Digit 1 data value for corresponding |
|              |         | row/column                           |
| Digit 2      | 0xX3    | Digit 2 data value for corresponding |
|              |         | row/column                           |
| Digit 3      | 0xX4    | Digit 3 data value for corresponding |
|              |         | row/column                           |
| Digit 4      | 0xX5    | Digit 4 data value for corresponding |
|              |         | row/column                           |
| Digit 5      | 0xX6    | Digit 5 data value for corresponding |
|              |         | row/column                           |
| Digit 6      | 0xX7    | Digit 6 data value for corresponding |
|              |         | row/column                           |
| Digit 7      | 0xX8    | Digit 7 data value for corresponding |
|              |         | row/column                           |
| Decode       | 0xX9    | Set decoding mode                    |
| Mode         |         |                                      |
| Intensity    | 0xXA    | Intensity setting                    |
| Scan Limit   | 0xXB    | Set Digit 0~Digit 7 scanning range   |
| Shutdown     | 0xXC    | shutdown                             |
| Display Test | 0xXF    | Display test                         |

For Digit 0 ~ 7, the MSB ~ LSB are corresponding to LED pin attached to SEG DP, SEG A, SEG B, SEG C, SEG D, SEG E, SEG F and SEG G. To turn on the corresponding LED, set the value to HIGH, to turn off the LED, set to LOW. If you are creating your

www.86duino.com

own LED matrix using the MAX7219 chip, pay attention to the pin and corresponding register.

In addition to controlling an 8x8 LED matrix, the MAX7219 chip can be used to control 8 units of 7-segments LED display (each 7-segments display has 8 LEDs, commonly referred to as: DP, A, B, C, D, E, F and G). After learning how to control LED matrix using MAX7219, you can adopt the same principle to control a series of 7-segments LED display.

You can control the LED matrix's display by setting appropriate value to the register for Digit 0 ~ Digit 7. For the exercise in this chapter, the MAX7219 and LED matrix implementation is wired where Digit 0 is corresponding to the LED matrix's first column from the left. Digit 1 is corresponding to the 2<sup>nd</sup> column from the left, and so on. Register for Digit 0 contains an 8-bit data, where each of the data bit is corresponding to one of the row, from top to bottom: SEG DP, SEG A, SEG B ... SEG G, as shown in the figure below:

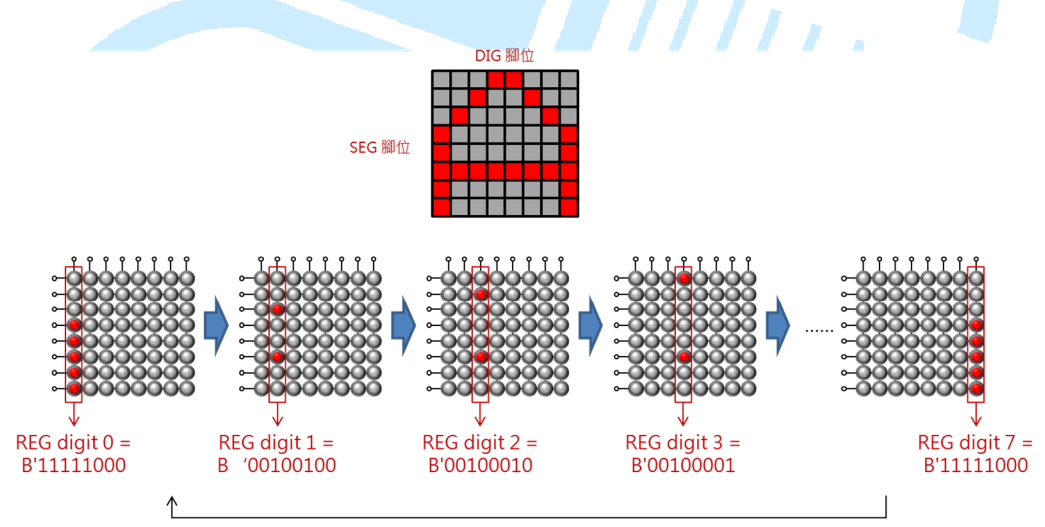

MAX7219自動輪流依序掃描

In the previous section, we talked about using the MAX7219's scanning function to control the LED matrix, by setting appropriate value to the registers associate with Digit  $0 \sim 7$ . You can periodically change the LED lighting pattern and use LED matrix to display animation.

When making your own LED matrix, you need to pay close attention to the MAX7219's register and associated LED, in order for the LED to display content as expected. For more detail refer to the MAX7219 datasheet via the following URL:

-7-

### http://datasheets.maximintegrated.com/en/ds/MAX7219-MAX7221.pdf

In the next section, we will work through different sample exercises to control LED matrix using the MAX7219 chip, as discussed in this section.

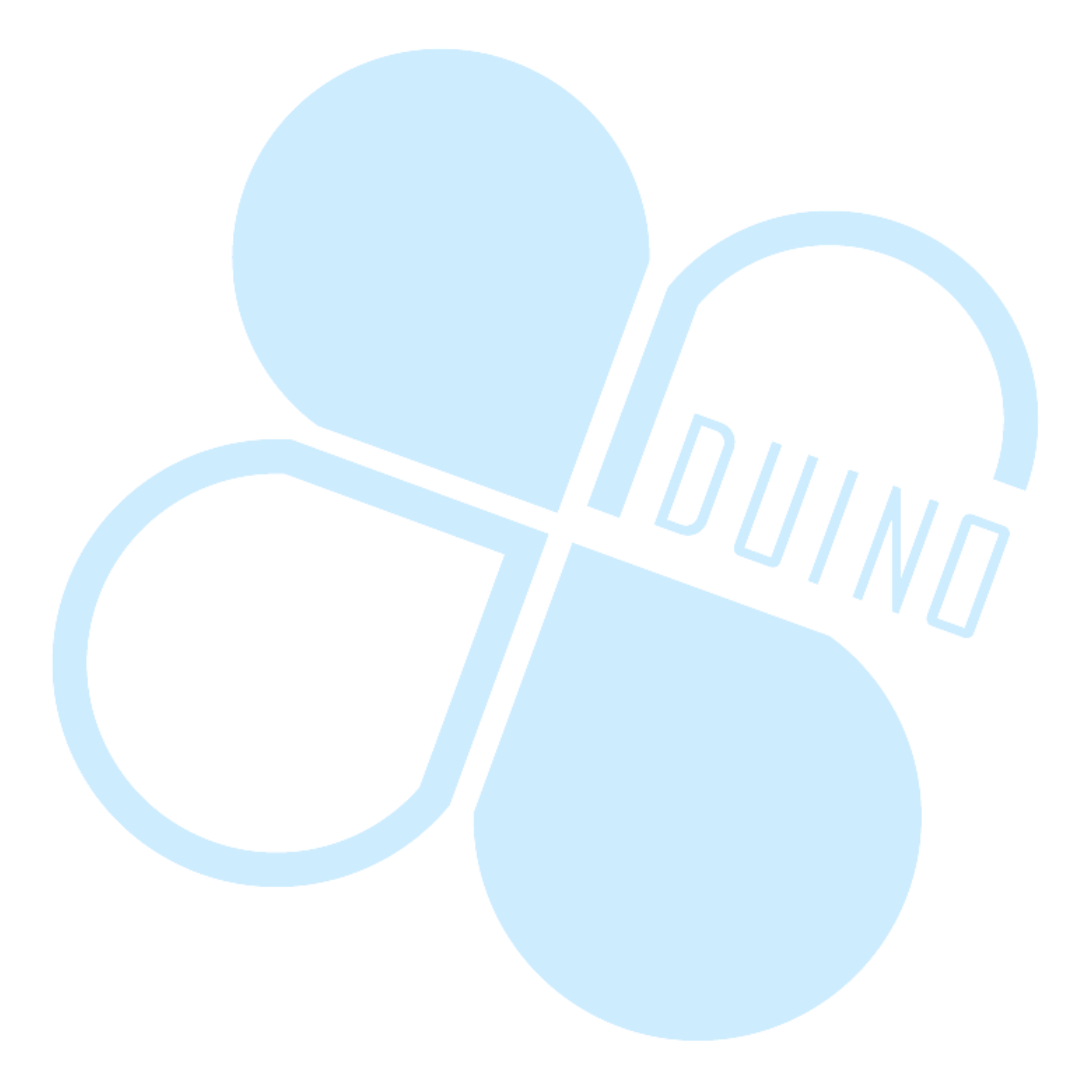

### 2. Sample 1: Control a single LED matrix – Exercise 1

In this exercise, we will use an 86Duino EduCake to control an 8X8 LED Matrix module built with MAX7219 chip.

The LED matrix module is attached to the EduCake, as shown in figure below:

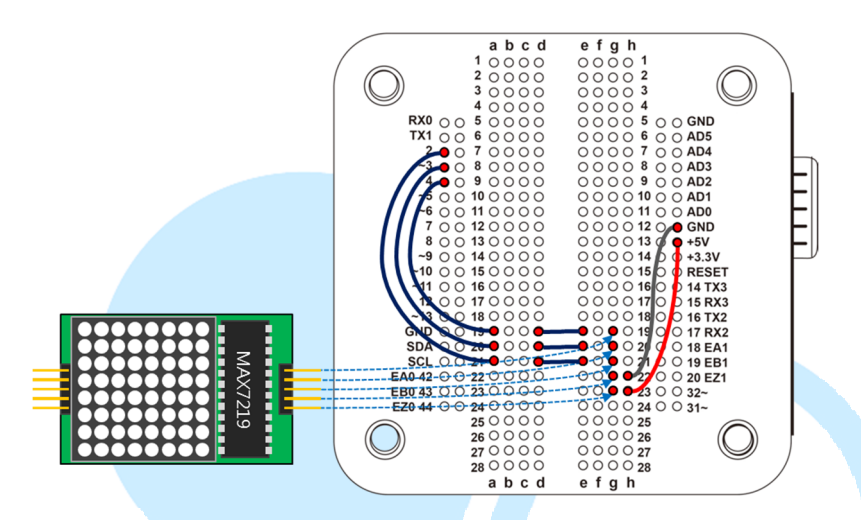

From the 86Duino coding IDE, enter the following codes:

```
// set pin definition
int DIN_pin = 2;
int LOAD_pin = 3;
int CLOCK_pin = 4;
// MAX7219 register address
byte max7219_REG_noop = 0x00;
byte max7219_REG_digit0 = 0x01;
byte max7219_REG_digit1 = 0x02;
byte max7219_REG_digit2 = 0x03;
byte max7219_REG_digit3 = 0x04;
byte max7219_REG_digit4 = 0x05;
byte max7219_REG_digit5 = 0x06;
byte max7219_REG_digit6 = 0x07;
byte max7219_REG_digit7 = 0x08;
byte max7219_REG_digit7 = 0x08;
byte max7219_REG_intensity = 0x0a;
byte max7219_REG_intensity = 0x0a;
byte max7219_REG_scanLimit = 0x0b;
byte max7219_REG_shutdown = 0x0c;
byte max7219_REG_displayTest = 0x0f;
```

86DUIND www.86duino.com

```
void SPI SendByte(byte data) {// Emulate SPI interface
 byte i = 8;
 byte mask;
 while(i > 0) {
   mask = 0x01 << (i - 1);// create masking bit,</pre>
                          // starting from Left
   digitalWrite( CLOCK pin, LOW);// Set clock synchronization
                                 // pin to LOW
   if (data & mask) {// Compare masking bit to corresponding bit
    digitalWrite(DIN pin, HIGH);// If corresponding bit is 1.
                                  // output HIGH to DIN
   else{
    digitalWrite(DIN pin, LOW);// If corresponding bit is 0 .
                                 // output LOW to DIN
   digitalWrite(CLOCK_pin, HIGH);// Set clock synchronization
                                 // pin to HIGH
   --i;// Move to next bit
 }
}
// Control one MAX7219 module
void MAX7219 1Unit(byte reg addr, byte reg data) {
 // Before sending data set the LOAD pin to LOW
 digitalWrite(LOAD pin, LOW);
 // First, send the register address
 SPI SendByte(reg addr);
 // Next, send the data
 SPI SendByte(reg data);
 // After transmission, set the LOAD pin to HIGH
 digitalWrite(LOAD pin,HIGH);
ļ
```

www.86duino.com

```
byte matrixData 8X8[8] = { // Matrix pattern
 B01010101,// First Row, top to bottom
 B1000001,
 B10101010,
 B11111111,
 B0000000,
 B11110000,
 B00001111.
 B11001100
};
void Draw (byte *LED matrix) // Display data to LED matrix
{
 MAX7219 lUnit(1, LED matrix[0]);
 MAX7219 1Unit(2, LED matrix[1]);
 MAX7219 1Unit(3, LED matrix[2]);
 MAX7219 1Unit(4, LED matrix[3]);
 MAX7219 1Unit(5, LED matrix[4]);
 MAX7219_1Unit(6, LED_matrix[5]);
MAX7219_1Unit(7, LED_matrix[6]);
 MAX7219 1Unit(8, LED matrix[7]);
}
void setup ( ) {
 pinMode(DIN pin, OUTPUT);
 pinMode(CLOCK pin, OUTPUT);
 pinMode(LOAD pin, OUTPUT);
 digitalWrite(CLOCK pin, HIGH);
 // Initialize MAX7219 registers
 MAX7219 1Unit(max7219 REG scanLimit, 0x07);// set to scan
                                               // all row
 // Disable decoding
 MAX7219 1Unit(max7219 REG decodeMode, 0x00);
 // Not shutdown mode
 MAX7219 1Unit(max7219 REG shutdown, 0x01);
 // Not test mode
 MAX7219 1Unit (max7219 REG displayTest, 0x00);
 for(int i=1; i<=8; i++) {// Set all LED intensity to low</pre>
  MAX7219 1Unit(i,0);
 }
 // Set LED intensity range: 0x00 ~ 0x0f
 MAX7219 1Unit (max7219 REG intensity, 0x0f);
 delay(1000);
}
void loop ( ) {
 Draw(matrixData 8X8);
 delay(500);
}
```

When the above code is executed, the LED matrix is lit, as shown below:

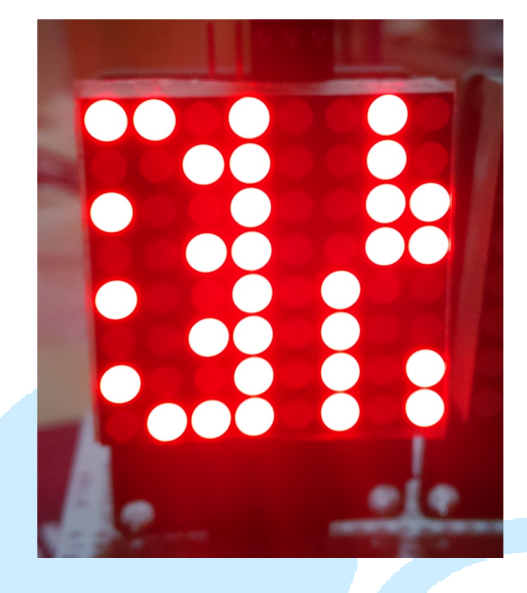

The code above initializes MAX7219 register content for Digit 0  $\sim$  7 and display a static image, going through the following steps:

• Assign associated control pin and MAX7219 register addresses

• The SPI\_SendByte(byte data) function is used to emulate SPI interface, sending one byte of data.

• The MAX7219\_1Unit(byte reg\_addr, byte reg\_data) function is used to control a single MAX7219 LED matrix module. The MAX7219\_1Unit() function write 16-bit of data to the register, where D0 ~ D7 are data bits and D8 ~ D11 is the address, D12 ~ D15 are not defined. Data is sent in sequence from D15 (MSB) to D0 (LSB), as shown in the figure below:

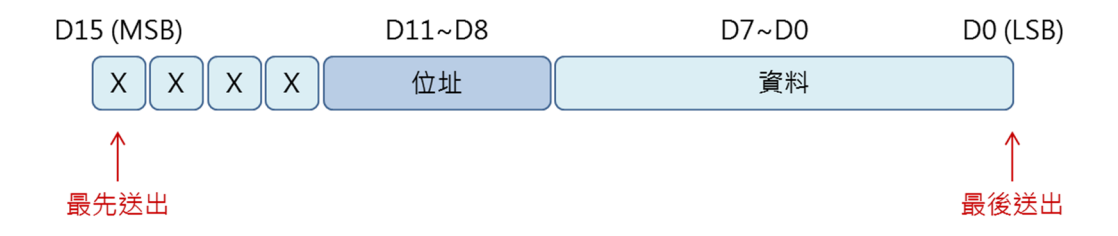

Signal for the DIN data line and CLK clock synchronization line is shown in figure below :

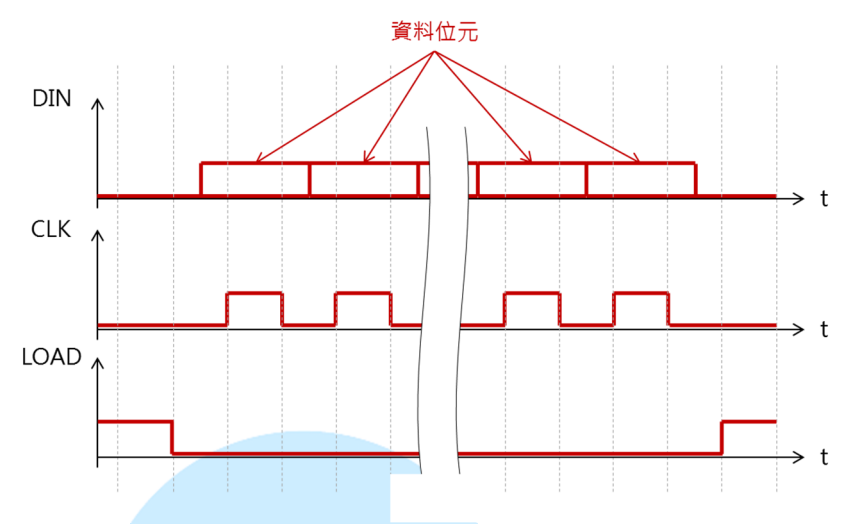

When data is ready to be sent via the DIN data line, the CLK line is set to HIGH and then LOW and the LOAD signal line is set to LOW prior to data transmission and then set to HIGH after data transmission is completed. The matrixData\_8x8[] byte array is used to store display data, 0 to turn LED off and 1 to turn LED on.

In the Draw() function, to draw image on the 8x8 LED matrix, it calls the MAX7219\_1Unit() and turn the LEDs to on or off, one row at a time, to control 8 row of LEDs.

In the setup() function, in addition to initialize the I/O pin mode, it also initialize registers on the MAX7219 chip. Registers on the MAX7219 chip must be initialized in order to function properly.

In the loop() function, the Draw() function is called continuously, to display data to the LED matrix, with 500ms delay between each call.

# 3. Sample 2: Control a single LED matrix – Exercise 2

In the previous exercise, we learn about the basic to static graphic to an LED matrix. In this exercise, with some minor modification, we can change the static graphic into animated graphic.

Continue with the sample code from the previous exercise, from the 86Duino Coding IDE, add the following codes:

```
int shift = 0;
void ShiftDraw(byte *LED_matrix)// Shift the display
{
    MAX7219_1Unit(1, LED_matrix[(shift+1) % 8]);// Draw 1<sup>st</sup> row data
    MAX7219_1Unit(2, LED_matrix[(shift+1) % 8]);// Draw 2<sup>nd</sup> row data
    MAX7219_1Unit(3, LED_matrix[(shift+2) % 8]);// Draw 3<sup>rd</sup> row data
    MAX7219_1Unit(4, LED_matrix[(shift+3) % 8]);// Draw 4<sup>th</sup> row data
    MAX7219_1Unit(5, LED_matrix[(shift+4) % 8]);// Draw 5<sup>th</sup> row data
    MAX7219_1Unit(6, LED_matrix[(shift+5) % 8]);// Draw 6<sup>th</sup> row data
    MAX7219_1Unit(7, LED_matrix[(shift+6) % 8]);// Draw 7<sup>th</sup> row data
    MAX7219_1Unit(8, LED_matrix[(shift+7) % 8]);// Draw 8<sup>th</sup> row data
    shift++;
    if(shift>=8){//
        shift = 0;
    }
}
```

In the loop() function, replace the "Draw(matrixData\_8x8);" line of code "ShiftDraw(matrixData\_8x8);", which draw graphic on the LED matrix and continuously shift the display graphic to the left, row by row and cycling back to the 1<sup>st</sup> row after the last row.

The principle behind the ShiftDraw() function is simple, a variable, shift, is used as the index to turn on designated LEDs on the matrix, shifting the image one column at a time to animate the display.

For the 8x8 LED matrix, data that affect the LED matrix's display are within the  $1^{st}$  eight rows and columns of data, where the array indexes range from  $0 \sim 7$ . To limit the index value within the  $0^{7}$  range, the (shift + N) % 8 function is used to calculate the index value. To insure the *shift* variable's value, which is used as the index, does not exceed the range ( $0 \sim 7$ ), each time this variable is increment by 1, it's value is checked to see whether it's larger than 7. If the value is larger than 7, reset the value to 0 and continue, insuring the function is limited to control data display within the 8 x 8 LED matrix.

86DUIND www.86duino.com

# 4. Sample 3: Control a single LED matrix – Exercise 3

For this exercise, using the same electronic circuit, we will add additional function

to the project from the previous exercise.

Continue with the code from the previous exercise, from the 86Duino Coding IDE,

add the following codes:

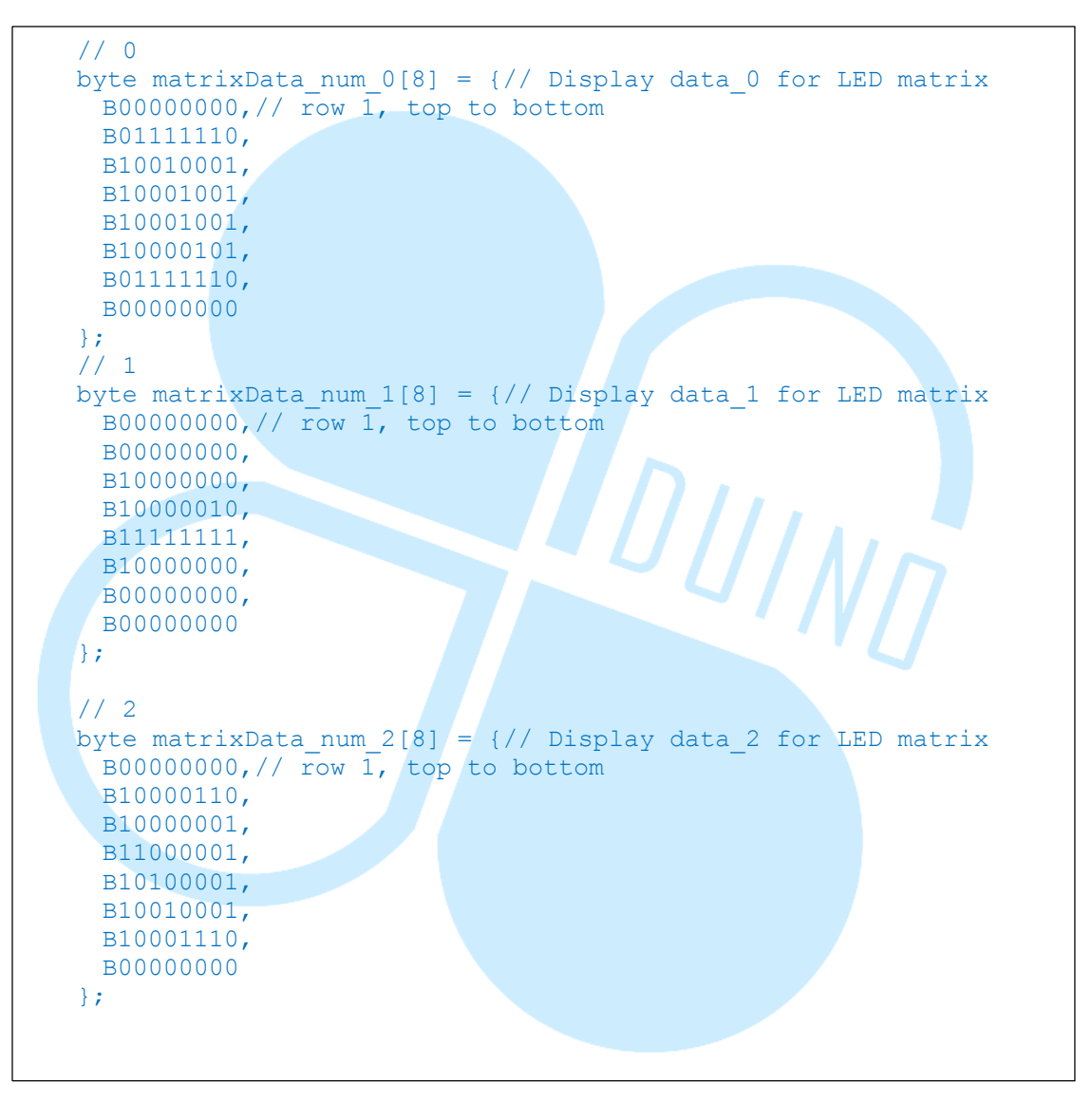

86Duind

www.86duino.com

```
// 3
byte matrixData num 3[8] = {// Display data 3 for LED matrix
 B0000000, // row 1, top to bottom
 B01000010,
 B10001001,
 B10001001,
 B10001001,
 B10001001,
 B01110110,
 B0000000
};
// 4
byte matrixData num 4[8] = {// Display data 4 for LED matrix
 B00000000,// row 1, top to bottom
 B00110000,
 в00101000,
 B00100100,
 B00100010,
 B11111111,
 B00100000,
 в00000000
};
// 5
byte matrixData num 5[8] = {// Display data 5 for LED matrix
 B00000000,// row 1, top to bottom
 B01001111,
 B10001001,
 B10001001,
 B10001001,
 B10001001,
 B01110011,
 B0000000
};
// 6
byte matrixData_num_6[8] = {// Display data_6 for LED matrix
 B00000000,// row 1, top to bottom
 B01111110,
 B10001001,
 B10001001,
 B10001001,
 B10001001,
 B01110010,
 в0000000
};
```

www.86duino.com

```
// 7
byte matrixData num 7[8] = {// Display data 7 for LED matrix
 B0000000, // row \overline{1}, top to bottom
 B0000011,
 B0000001,
 B0000001,
 B11110001,
 B00001001,
 B00000111,
 B0000000
};
// 8
byte matrixData num 8[8] = {// Display data 8 for LED matrix
 B00000000,// row 1, top to bottom
 B01110110,
 B10001001,
 B10001001,
 B10001001,
 B10001001,
 B01110110,
 в00000000
};
// 9
byte matrixData num 9[8] = {// Display data 9 for LED matrix
 B00000000,// row 1, top to bottom
 B01001110,
 B10010001,
 B10010001,
 B10010001,
 B10010001,
 B01111110,
 B0000000
};
```

In the setup() function, add the following line of code:

Serial.begin(115200);

Change the code in the loop() function to the following:

86DUIND www.86duino.com

```
void loop ( ) {
  if(Serial.available())// check Serial port for incoming data
  {
   byte num = Serial.read();
   // Display different data to matrix based on input
   switch(num)
    {
     case '0':
      Draw(matrixData num 0);
      break;
     case '1':
       Draw(matrixData num 1);
      break;
     case '2':
      Draw(matrixData num 2);
      break;
     case '3':
      Draw(matrixData num 3);
      break;
                                  DUINT
     case '4':
       Draw(matrixData num 4);
      break;
     case '5':
       Draw(matrixData num 5);
      break;
     case '6':
       Draw(matrixData_num_6);
      break;
    case '7':
      Draw(matrixData num 7);
      break;
    case '8':
      Draw(matrixData num 8);
      break;
    case '9':
      Draw(matrixData num 9);
      break;
    default:
      break;
   }
 delay(100);
1
```

www.86duino.com

After the code is compiled and uploaded to the device, launch Serial Monitor (make sure the baudrate setting match the setting in the sketch). From the Serial Monitor, enter a value between  $0 \sim 9$ , the LED matrix attached to the EduCake will display graphic data corresponding to the entered value.

For this exercise, a series of display data are assigned to multiple byte array, matrixData\_num\_0 to matrixData\_num\_9. When the code is compiled and uploaded to the device, it uses the Serial Monitor to capture input. When an input is detected (a single numeric value ranging from 0 to 9), the corresponding code within the switch-case statement is executed to display the associated graphic to the LED matrix, via the MAX7219 controller.

You can create a variant from the provided sample code, by changing the display data and associated input variable from the Serial Monitor.

DUINN

86DUIND www.86duino.com

## 5. Sample 4: Control multiple LED matrix – Exercise 1

In the previous exercise, we talked about controlling a single LED matrix with the MAX7219 chip. In this exercise, we will talk about controlling multiple MAX7219 LED matrixes, using the following circuit:

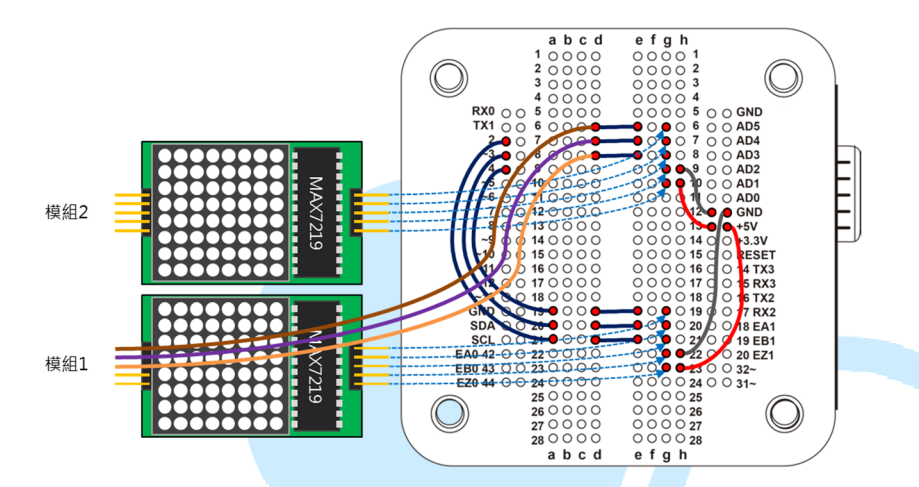

Continue with the code from the previous exercise, from the 86Duino Coding IDE, locate the following line of code:

int CLOCK\_pin = 4;

Enter the following code after the line of code above:

int MAX7219\_units = 2;// set the number MAX7219 in series

Insert the following code after the *void* MAX7219 1Unit() function:

```
86DUIND
www.86duino.com
```

```
// Control all MAX7219 modules connected in series
void MAX7219 AllUnit( byte reg addr, byte reg data ) {
 // Before sending data, set the LOAD pin to LOW
 digitalWrite( LOAD pin, LOW );
 for (int c =1; c<= MAX7219 units; c++) {</pre>
   // First, send the register address
   SPI SendByte(reg addr);
   // Next, send the data
   SPI SendByte(reg data);
 }
 // After transmission, set the LOAD pin to HIGH
 digitalWrite(LOAD pin,HIGH);
void MAX7219 indexUnit( byte unit index, byte reg addr, byte
reg data ) {// Control MAX7219 designated by unit index
 int c = 0;
 // Before sending data, set the LOAD pin to LOW
 digitalWrite(LOAD pin, LOW);
 // Starting from the last MAX7219 module in the series
 for ( c = MAX7219 units; c > unit index; c--) {
   SPI SendByte(0);// NO-OP register
   SPI SendByte(0);// data = 0
 }
 SPI_SendByte(reg_addr);// First, sent the register address
SPI_SendByte(reg_data);// Next, send the data
 for ( c = unit index-1; c \ge 1; c--) {
   SPI SendByte(0);// NO-OP register
   SPI SendByte(0);// data = 0
 }
 // After transmission, set the LOAD pin to HIGH
 digitalWrite(LOAD pin,HIGH);//
```

After the Draw() function, insert the following:

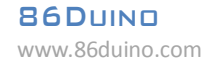

```
// Display graphic to designated LED matrix
void Draw_Unit( byte index, byte *LED_matrix )
{
    MAX7219_indexUnit(index, 1, LED_matrix[0]);
    MAX7219_indexUnit(index, 2, LED_matrix[1]);
    MAX7219_indexUnit(index, 3, LED_matrix[2]);
    MAX7219_indexUnit(index, 4, LED_matrix[3]);
    MAX7219_indexUnit(index, 5, LED_matrix[4]);
    MAX7219_indexUnit(index, 6, LED_matrix[5]);
    MAX7219_indexUnit(index, 7, LED_matrix[6]);
    MAX7219_indexUnit(index, 8, LED_matrix[7]);
}
```

Change the content for the setup() function to the following:

```
void setup ( ) {
 pinMode(DIN pin, OUTPUT);
 pinMode(CLOCK pin, OUTPUT);
 pinMode(LOAD pin, OUTPUT);
 digitalWrite(CLOCK pin, HIGH);
 // Initialize all MAX7219 register
 // Set to scan all row
 MAX7219 AllUnit( max7219 REG scanLimit, 0x07 );
 // Disable decoding
 MAX7219 AllUnit ( max7219 REG decodeMode, 0x00
 // Not shutdown mode
 MAX7219 AllUnit( max7219 REG shutdown, 0x01 );
 // Not test mode
 MAX7219 AllUnit( max7219 REG displayTest, 0x00 );
  for( int i=1; i<=8; i++ ) {// Set all LED intensity to LOW</pre>
  MAX7219 AllUnit(i,0);
 // Set LED intensity range: 0x00 ~ 0x0f
 MAX7219 AllUnit( max7219 REG intensity, 0x0f );
 delay(1000);
```

Change the content within the loop() function, to the following:

86DUIND www.86duino.com

```
void loop () {
   Draw_Unit(1, matrixData_num_0);
   Draw_Unit(2, matrixData_num_1);
   delay(500);
}
```

Using sample code from the previous exercise, initially created to control a single MAX7219 LED matrix, the code is modified to control multiple MAX7219 LED matrixes, connected in series. To control multiple LED matrixes, the following functions are added:

- MAX7219\_AllUnit( byte reg\_addr, byte reg\_data )
- MAX7219\_indexUnit( byte unit\_index, byte reg\_addr, byte reg\_data )
- Draw\_Unit( byte index, byte \*LED\_matrix )

In the earlier section in the chapter, we talked about the MAX7219 chip can be connected in series to control multiple LED matrixes, where the DOUT pin from the current MAX7219 chip is linked to the DIN pin for the next MAX7219 in series. When working with multiple MAX7219 LED matrixes, the function call must identify the designated LED matrix when issuing control and command signal. A new integer variable, *MAX7219\_units*, is added to the code to set the total unit of MAX7219 LED matrixes we are working with (2 for this exercise).

The codes in the MAX7219\_ALLUnit() function is similar to the MAX7219\_1Unit() function, writing data to the same group of registers for each of the MAX7219 LED matrix connected in series. After setting the LOAD\_pin to LOW, a loop is used to write data to the same group of registers for each of the MAX7219 LED matrix. After register data is written for all connected LED matrixes, the LOAD\_pin is set to HIGH.

Different from the MAX7219\_ALLUnit() function, the MAX7219\_indexUnit() function is used to send/write control data to a designated LED matrix, designated by the unit index variable.

Since the control data will be passed from one module to the next one in series, the control sequence starts from the last connected MAX7219 LED matrix in the series. When there are N LED matrixes connected in series, the control sequence starts from the N unit, follow by N-1, N-2 and so on, as shown in the figure below:

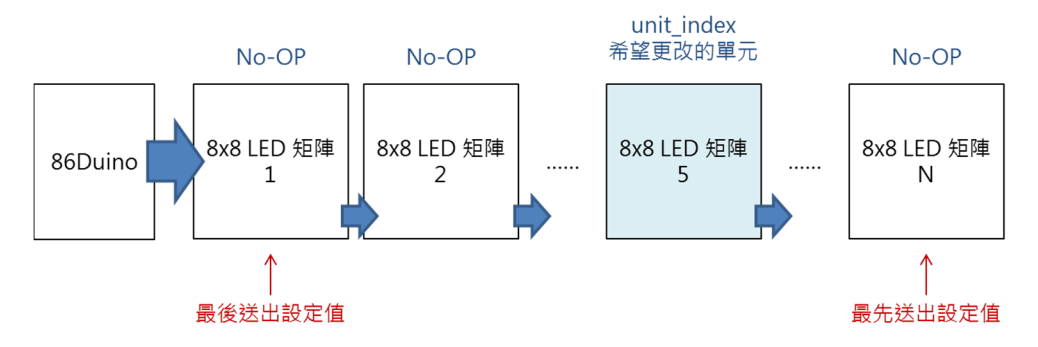

When writing data to register, only the LED matrix associates with the unit\_index index is affected.

As indicated in the MAX7219\_indexUnit() function, to send control data to LED matrix module 5, data are written to the No-Op register for LED matrix module 1 to 4 and 6 to N, which does not impact module 5's function. In the MAX7219\_AllUnit() function, LOW is written to LOAD\_Pin before sending data. After data transfer is completed HIGH is written to LOAD\_Pin.

The Draw\_Unit(byte index, byte \*LED\_matrix) function is used to display data to a LED matrix module designated by the *index* value and does not affect the other connected LED matrix modules.

In the Setup() function, since the same routine is used to initialize all connected modules, the MAX7219\_AllUnit() function is replicated from the MAX7219\_1Unit() function with a loop added to target all connected modules. Within the loop() function, the Draw\_Unit(1, matrixData\_num\_0) function is called to display "0" to module-1 and Draw\_Unit(2, matrixData\_num\_1) function is called to display "1" to module-2. By changing the Draw\_Unit() function's output value, you can change the display to show different output.

86DUIND www.86duino.com

# 6. Sample 5: Control multiple LED matrix – Exercise 2

In the last exercise for this chapter, using the same circuitry and code from the previous exercise (sample 4), we will create an animated marquee. From the 86Duino Coding IDE, add the following code:

| <pre>// 86Duino EduCake const unsigned int string_len = 70;</pre> |
|-------------------------------------------------------------------|
| byte matrixData 86Duino EduCake[string len] = {// 圖樣資料矩陣          |
| B01110110.// 8                                                    |
| B10001001,                                                        |
| B10001001,                                                        |
| B01110110,                                                        |
| воооооо,                                                          |
| B01111110,// 6                                                    |
| B10001001,                                                        |
| B10001001,                                                        |
| B01110010,                                                        |
| воооооо,                                                          |
| B1111111,// D                                                     |
| B1000001,                                                         |
| B1000001,                                                         |
| B01111110,                                                        |
| B0000000,                                                         |
| B01111000,// u                                                    |
| B1000000,                                                         |
| B01000000,                                                        |
| B1111000,                                                         |
| в0000000,                                                         |
| P11111010 // +                                                    |
| B1111010,// 1<br>B0000000                                         |
|                                                                   |
| B11111000,// n                                                    |
| B00010000,                                                        |
| B00001000,                                                        |
| B11110000,                                                        |
| воооооо,                                                          |
| B01110000,// o                                                    |
| B10001000,                                                        |
| B10001000,                                                        |
| B01110000,                                                        |
| B0000000,                                                         |
| B0000000,                                                         |
|                                                                   |
|                                                                   |
|                                                                   |
|                                                                   |

www.86duino.com

```
B1111111,// E
 B10001001,
 B10001001,
 B1000001,
 B0000000,
 B01110000,// d
 B10001000,
 B10001000,
 B11111111,
 B0000000,
 B01111000,// u
 B1000000,
 B0100000,
 B11111000,
 вооооооо,
 B01111110,// C
 B1000001,
 B1000001,
 B01100110,
 вооооооо,
                                DUIND
 B01100100,// a
 B10010100,
 B10010100,
 B11111000,
 B00000000,
 B11111111,// k
 B00100000,
 B01010000,
 B10001000,
 B0000000,
 B01110000,// e
 B10101000,
 B10101000,
 B10110000,
 B0000000,
 B0000000,
 B0000000
};
```

86Duind

www.86duino.com

```
int shift = 0;
void ShiftDraw 2Unit(byte *LED matrix)// 位移繪製整個畫面
 // Unit 1
 // Draw 1<sup>st</sup> row data
 MAX7219 indexUnit(1, 1, LED matrix[(shift) % string len]);
 // Draw 2<sup>nd</sup> row data
 MAX7219 indexUnit(1, 2, LED matrix[(shift+1) % string len]);
 // Draw 3<sup>rd</sup> row data
 MAX7219 indexUnit(1, 3, LED matrix[(shift+2) % string len]);
 // Draw 4<sup>th</sup> row data
 MAX7219 indexUnit(1, 4, LED matrix[(shift+3) % string len]);
 // Draw 5<sup>th</sup> row data
 MAX7219 indexUnit(1, 5, LED matrix[(shift+4) % string len]);
 // Draw 6<sup>th</sup> row data
 MAX7219 indexUnit(1, 6, LED matrix[(shift+5) % string len]);
 // Draw 7<sup>th</sup> row data
 MAX7219 indexUnit(1, 7, LED matrix[(shift+6) % string len]);
 // Draw 8<sup>th</sup> row data
 MAX7219 indexUnit(1, 8, LED matrix[(shift+7) % string len]);
// Unit 2
 // Draw 1<sup>st</sup> row data
 MAX7219 indexUnit(2, 1, LED_matrix[(shift+8) % string_len]);
 // Draw 2<sup>nd</sup> row data
 MAX7219 indexUnit(2, 2, LED matrix[(shift+9) % string len]);
 // Draw 3<sup>rd</sup> row data
 MAX7219 indexUnit(2, 3, LED matrix[(shift+10) % string len]);
 // Draw 4<sup>th</sup> row data
 MAX7219 indexUnit(2, 4, LED matrix[(shift+11) % string len]);
 // Draw 5<sup>th</sup> row data
 MAX7219 indexUnit(2, 5, LED matrix[(shift+12) % string_len]);
 // Draw 6<sup>th</sup> row data
 MAX7219 indexUnit(2, 6, LED matrix[(shift+13) % string len]);
 // Draw 7<sup>th</sup> row data
 MAX7219 indexUnit(2, 7, LED matrix[(shift+14) % string len]);
  // Draw 8<sup>th</sup> row data
 MAX7219 indexUnit(2, 8, LED matrix[(shift+15) % string len]);
 shift++;
 if(shift>=string len){// control the index with 0~61 range
   shift = 0;
  }
}
```

And change codes within the loop() function to the following:

```
void loop ( )
   ShiftDraw_2Unit(matrixData_86Duino_EduCake);
   delay(100);
}
```

www.86duino.com

With the above code added, you can see the string of character, "86Duino EduCake", continuously scroll through the display, like an animated marquee. The Shift\_2Unit() function has similar fuction as the ShiftDraw() function with additional display data added. In this exercise, the total length of the displayed graphic involve 70 columns of data, and uses control index within the 0 ~ 69 range. The const unsigned int string\_len variable is used to specify the length of the column in the LED matrix.

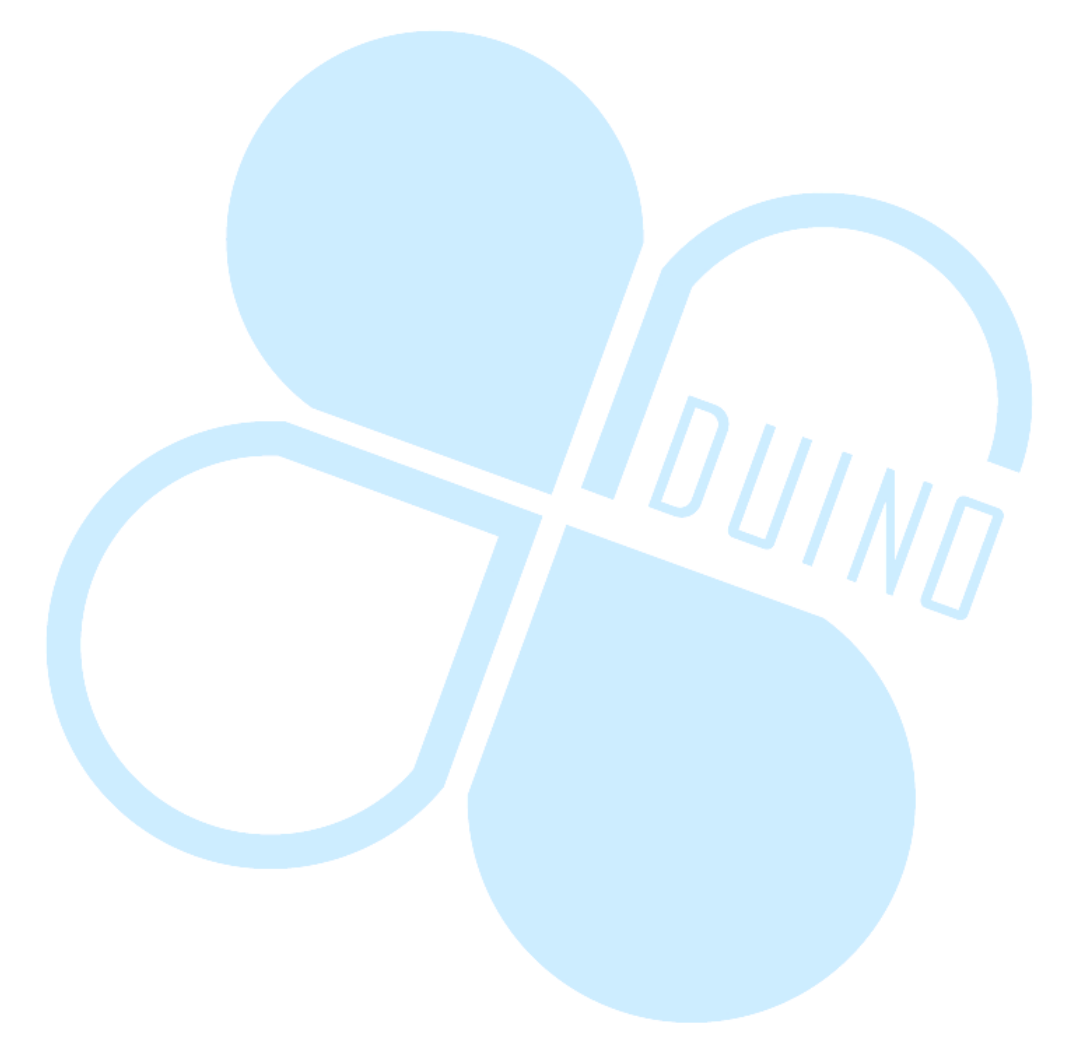